## 1. 登录离校系统

系统登录网址【https://lx.tongji.edu.cn】,本系统采用 "统一身份认证系统"进行 身份认证,用户名为您的学号。推荐使用谷歌、360、IE9 以上版本等浏览器。用户名为学 号,密码为身份证倒数第七位至倒数第二位。

## 2. 申请离校

登陆系统后,进入离校主界面,如图,可以看到自己是否满足申请离校的条件。

各部门审核结果包括"己办结"(标记为绿色)和"未办结"(标记为红色)两种情况。 办理结果显示为"已办结"则表示"该部门离校手续已办结,无需再办理";如果显示为"未 办结",则在"结果说明"栏说明未办结原因,表示您在该部门离校循环手续尚未办理完毕, 您可以按照"备注"栏的指导完成该部门离校办理。

例:社区中心"未办结",则"结果说明"提示可能4种情况的未办结原因,相应的"备 注"栏指导提示每种情况下完成手续的相关处理方式。

| 离校审核信息 |      |                                                       |                                                                                                    |  |  |
|--------|------|-------------------------------------------------------|----------------------------------------------------------------------------------------------------|--|--|
| 部门     | 办理结果 | 结果说明                                                  | 备注                                                                                                    |  |  |
| 财务处    | 已办结  | 该部门离校手续已办结,无需再办理                                      |                                                                                                    |  |  |
| 社区中心   | 未办结  | 您可能:<br>1、住宿费未缴清;<br>2、宿舍钥匙未归还;<br>3、能源费未缴清;<br>4、其他。 | 1. 住宿费未缴清:请登录同济大学缴费平台缴纳住宿费<br>(http://cwc.tongji.edu.cn/payment);<br>2. 未归还宿舍钥匙:请本人至宿舍缓楼长室办理;<br>3. 能源费未缴清:请登设系手机APP"问心不"或"辈上校园"完成能源欠费充值;<br>4. 各校区公寓部咨询电话。四平校区:65983080;嘉定校区:69589719;沪北校区:<br>66056223。 |  |  |
| 图书馆    | 已办结  | 该部门离校手续已办结,无需再办理                                      |                                                                                                    |  |  |
| 院系初审   | 待审核  | 待审核人员审核                                               | 院系初审人:张三 电话: 133484894                                                                                                    |  |  |
| 院系复审   | 待审核  | 待审核人员审核                                               | 复审人: 王五 手机: 1382344444 地址: XXXXXXXXXXXXXXXXXXXXX                                                                                                    |  |  |
|        |      |                                                       |                                                                                                    |  |  |

需要满足财务处、社区中心、图书馆三个部门手续全部为"已办结",即为满足离校条件,"提交离校申请"按钮颜色为蓝色,可点击提交;若有任一部门未办结均不能提交离校申请,按钮颜色为灰色。

| 离校审核信息 |      |                  |                                                 |  |
|--------|------|------------------|-------------------------------------------------|--|
| 部门     | 办理结果 | 结果说明             | 备注                                              |  |
| 财务处    | 已办结  | 该部门离校手续已办结,无需再办理 |                                                 |  |
| 社区中心   | 已办结  | 该部门离校手续已办结,无需再办理 |                                                 |  |
| 图书馆    | 已办结  | 该部门离校手续已办结,无需再办理 |                                                 |  |
| 院系初审   | 待审核  | 待审核人员审核          | 院系初审人: 张三 电话: 133484894                         |  |
| 院系复审   | 待审核  | 待审核人员审核          | 复审人: 王五 手机: 1382344444 地址: XXXXXXXXXXXXXXXXXXXX |  |
|        |      |                  |                                                 |  |

♪ 提交离校申请

#### 离校审核信息

| È                                                                                                    |
|----------------------------------------------------------------------------------------------------|
|                                                                                                    |
| E密费未缴清:请登录同济大学缴费平台缴纳住宿费<br>tp://Cwc.tongli.edu.cn/payment);<br>UJ还宿舍钥题:请本人圣宿含楼楼长室办理;<br>II强帮未缴清:请登录手机APPI问心云"如"掌上校园"完成能源欠费充值;<br>经权公寓部咨询电话。四平校区:65983080;嘉定校区:69589719;沪北校区:<br>56223。 |
|                                                                                                    |
| 初审人: 张三 电话: 133484894                                                                                                    |
| 人: 王五 手机: 1382344444 地址: XXXXXXXXXXXXXXXXXXXX                                                                                                    |
|                                                                                                    |

🖒 提交离校申请

### 有未办结项, 按备注方式办结。

| 部门  | 办理结果 | 结果说明                       | 备注                                                                                                    |
|-----|------|----------------------------|----------------------------------------------------------------------------------------------------|
| 财务处 | 未办结  | 您尚有学费未缴清,请缴清学费后再行<br>办理离校。 | 1.学校提供的缴费方式有:网上缴费平台缴费(网址<br>http://cwc.tongji.edu.cn/payment/)、自助POS机缴费(四平路校区行政楼二楼通道及<br>嘉定校区同心楼二楼);<br>2. 若您刚刚完成缴费,系统最长有15分钟数据同步时延,请稍后再试<br>3. 财务处咨询电话:65984345。 |

| 图书馆  | 未办结 | 还有2本书未还,请先到图书馆归还,<br>再登录申请离校。                         | 1.请前往各校区图书馆咨询台办理还书手续,图书馆主页: http://www.lib.tongji.edu.cn;<br>2.各还书点咨询电话如下:四平路校区图书馆:021-65983994;德文图书馆:021-<br>65985179;嘉定校区图书馆:021-65989455;沪北校区图书馆:021-66283820。                                                                       |
|------|-----|-------------------------------------------------------|----------------------------------------------------------------------------------------------------|
|      |     |                                                       |                                                                                                    |
| 社区中心 | 未办结 | 您可能:<br>1、住宿费未缴清;<br>2、宿舍钥匙未归还;<br>3、能源费未缴清;<br>4、其他。 | <ol> <li>住宿费未缴清: 请登录同济大学缴费平台缴纳住宿费<br/>(http://cwc.tongji.edu.cn/payment);</li> <li>未归还宿舍钥匙: 请本人至宿舍楼楼长室办理;</li> <li>能源费未缴清: 请登录手机APP"同心云"或"掌上校园"完成能源欠费充值;</li> <li>各校区公寓部咨询电话。四平校区: 65983080; 嘉定校区: 65989719; 沪北校区: 66056223。</li> </ol> |

"财务处""图书馆""社区中心"均办结后点击"提交离校申请"即可办理离校。

# 3. 查询离校进度

提交后会有院系老师初审复审,学生可以随时查看离校进度,当"院系初审""院系复审" 两项均为已审核,即离校办理完成。